# **ORDIN DOKTOR - nastavení a použití eOckovani**

Nový vakcinační modul ISIN, revize 23.1.2023

## Výchozí stav (společné pro eRecept)

- Máte aktivován přístup do Centrálního úložiště SÚKL <u>www.epreskripce.cz</u>
- Máte stažený SSL certifikát od SÚKLu (společný pro zdravotnické zařízení)
- Máte instalovaný software Java <u>www.java.com</u>
- Program ORDIN DOKTOR je aktualizován na verzi 2.40 z ledna 2023 nebo vyšší
- Počítač je připojený k internetu

## Nastavení certifikátů (společné pro eRecept)

• SSL certifikát od SÚKLu zkopírujte do složky C:\OrdinDoktor\eRecept\cert.

#### Nastavení v programu

- Po přihlášení do programu zkontrolujte, zda máte aktuální verzi vydanou v lednu 2023 nebo později.
- Zvolte v menu Nastavení / Lékaři, označte lékaře a zvolte Opravit a Nastavit eOck
- V okně UZIS Connector zkontrolujte vyplnění údajů.

| ▲ UZIS Connector                                                 |             |               | _            |       | × |
|------------------------------------------------------------------|-------------|---------------|--------------|-------|---|
| Nastavení účtu                                                   |             |               |              |       |   |
| Název vašeho SW:                                                 | ORDIN       | DOKTOR        |              |       |   |
| Komunikační adre                                                 | ář: C:\O    | rdinDoktor\eC | )ckovani\Lek | arXML |   |
| SUKL setup: C:\                                                  | DrdinDoktor | \eRecept\Sys  | temXML       |       |   |
| Název SSL certifikátu:       .pfx         Heslo SSL certifikátu: |             |               |              |       |   |
| eOckovani URL: https://api.uzis.cz                               |             |               |              |       |   |
|                                                                  | UI          | ožit          |              |       |   |

- Název vašeho SW ORDIN DOKTOR
- Komunikační adresář viz obr. (případně opravte dle umístění Ordin)
- SUKL setup viz obr. (případně opravte dle umístění Ordin)
- Název SSL certifikátu nevyplňujte, přebírá se z nastavení eReceptu
- Heslo SSL certifikátu nevyplňujte, přebírá se z nastavení eReceptu
- Cesta k SSL certifikátu nevyplňujte, přebírá se z nastavení eReceptu
- eOckovani URL https://api.uzis.cz
- Tlačítkem **Uložit** potvrďte zadané údaje, vrátíte se zpět do okna Oprava lékaře.
- Klikněte na tlačítko Test eOck. Provede se test spojení s centrálním úložištěm ÚZIS. Je-li komunikace v pořádku, zobrazí se podobná zpráva

| Informac | e X                                                                                                    |
|----------|----------------------------------------------------------------------------------------------------|
| 1        | Připojení na server ÚZIS je v pořádku.<br>verzeAplikace: 1.169.1<br>subjektlco: 15250458<br>nazevPracoviste: Ing. Vladimir Pachl - Testovaci - 000 - Hluk, Hrncirska 670 |
|          | ОК                                                                                                    |

### Elektronická evidence záznamů o očkování

- Záznam o očkování se vztahuje k lékaři, který je aktuálně přihlášený v programu
- Otevřete dekurs pacienta a klikněte na tlačítko Očkování
- Zobrazí se okno Élektronická evidence záznamů o očkování

| 🧱 Elektronická evid                                                                                                    | - 🗆 X                |              |                   |  |  |  |  |
|----------------------------------------------------------------------------------------------------|----------------------|--------------|-------------------|--|--|--|--|
| Pacient                                                                                                    |                      |              |                   |  |  |  |  |
| Jméno O                                                                                                    | uředník Oliver       | Č.pojištěnce | 900909/2664       |  |  |  |  |
| Dat.narození <sup>09</sup>                                                                                                    | 8.09.1990            | Ulice        |                   |  |  |  |  |
| Telefon                                                                                                    |                      | Obec         |                   |  |  |  |  |
| Email                                                                                                    |                      | PSČ          |                   |  |  |  |  |
| Diagnózy                                                                                                    |                      |              | Nepředávat adresu |  |  |  |  |
| Kontaktní adresa:                                                                                                    |                      |              |                   |  |  |  |  |
|                                                                                                    | L                    |              |                   |  |  |  |  |
| Výpis očkování<br>Číslo dokladu                                                                                                    | •                    | OP           |                   |  |  |  |  |
|                                                                                                    | O                    | Pas          |                   |  |  |  |  |
| Kód:                                                                                                    | 0131426              |              | Poslední očkování |  |  |  |  |
| Název:                                                                                                    |                      |              |                   |  |  |  |  |
| Pořadí dávkv:                                                                                                    | 1                    |              |                   |  |  |  |  |
| Datum aplikace:                                                                                                    | 23.01.2023 5         |              |                   |  |  |  |  |
| Tvp vakcinace:                                                                                                    | PBIMO                |              |                   |  |  |  |  |
|                                                                                                    |                      |              |                   |  |  |  |  |
|                                                                                                    |                      |              |                   |  |  |  |  |
| Nepovinné údaje                                                                                                    | Aplikační cesta:     |              | ~                 |  |  |  |  |
|                                                                                                    | Šarže:               |              |                   |  |  |  |  |
|                                                                                                    | Místo aplikace:      |              | ~                 |  |  |  |  |
|                                                                                                    | ,<br>Datum expirace: | 15           |                   |  |  |  |  |
|                                                                                                    | Poznámka             |              |                   |  |  |  |  |
|                                                                                                    |                      |              |                   |  |  |  |  |
| ÚZIS / ISIN                                                                                                    |                      |              |                   |  |  |  |  |
| ID dávky                                                                                                    |                      |              |                   |  |  |  |  |
|                                                                                                    |                      |              |                   |  |  |  |  |
| Služby pro eOckovani Oprav. podání                                                                                                    |                      |              |                   |  |  |  |  |
| <u>     Načíst eOck</u> <u>     X</u> <u>     Z</u> rušit eOck <u>     Výpis očk.</u> <u>     Založit eOck</u> <u>     Zavřít</u> <u>     Zavřít</u> <u>     Zavř</u> |                      |              |                   |  |  |  |  |

#### Založení očkování v ISIN

- Vyplňte formulář údaji o provedeném očkování
- Tlačítkem Poslední očkování můžete vložit údaje naposled provedeného očkování
- Klikněte na tlačítko Založit eOck
- Úspěšné založení dávky je indikováno hláškou Úspěšné odeslání zprávy
- Hláška se může zobrazit dvakrát, poprvé se zjišťuje existence pacienta v registru ISIN.

## Oprava již založeného očkování v ISIN

- Nastavte zatržítko Opravné podání nad tlačítkem Založit eOck
- Klikněte znovu na tlačítko Založit eOck
- V centrálním úložišti se opraví aktuální záznam, jehož ID je zobrazeno
- Úspěšné založení je indikováno hláškou Úspěšné odeslání zprávy

## Zrušení očkování v ISIN

- Klikněte na tlačítko Zrušit eOck
- V registru ISIN se zruší aktuální doklad, jehož ID je zobrazeno
- Úspěšné zrušení je indikováno hláškou Úspěšné odeslání zprávy a Záznam o očkování byl zrušen.

## Načtení očkování z ISIN

Tato funkce slouží k ověření záznamu eOckovani, který bylo právě založeno v registru ISIN.

- Klikněte na tlačítko Načíst eOck
- Z registru ISIN se načte aktuální záznam, jehož ID je zobrazeno
- Zobrazí se okno s podrobným obsahem eOckovani

## Výpis očkování pacienta z ISIN

Tato funkce umožňuje načíst záznamy o očkování pacienta z registru ISIN. Výpis očkování obsahuje informace o všech provedených očkováních.

- Klikněte na tlačítko Výpis očkování
- Zobrazí se okno s výpisem očkování pacienta